## How to run the HICS training report via Manager Dashboard in the Duke LMS

- This document will show you how to run a report via the Manager Dashboard to see who has completed the HICS Emergency Preparedness course in your organizational unit.
- Note: If you are not able to view learning for all your direct reports, your relationship may not be established in Duke@Work. Follow this <u>link</u> to update in HR
- LMS Link >> <a href="https://lms.duhs.duke.edu/Saba/Web/Cloud">https://lms.duhs.duke.edu/Saba/Web/Cloud</a>
- Video>> Run Reports in Manager Dashboard (3 mins)
  - 1. Log into the LMS, in upper right, select **Go To >> Manager Dashboard**

| Welcome | <b>^</b>          |
|---------|-------------------|
| Go To:  | Home              |
|         | Home              |
| -       | Manager Dashboard |
|         |                   |

2. Select the **Reports** Tab.

| Duko Learni       | ng Man        | agement Sve         | tom     | 🎁 My Le   | arning Calendar | ? |
|-------------------|---------------|---------------------|---------|-----------|-----------------|---|
| Duke Leann        |               | agement bys         |         |           |                 |   |
| Manager Dashboard | My Team       | My Team Learning    | Reports | Analytics |                 |   |
|                   |               |                     |         |           |                 |   |
| Team Registration | is (What they | v need to complete) |         | _         | — - ×           |   |

3. Enter manager in the Name field and Click **Search** to see a list of the reports.

| TIP: Click Search       | to see a List of Rep | ports. To run | a report Se | elect Actions >Exec | ute. |
|-------------------------|----------------------|---------------|-------------|---------------------|------|
|                         |                      |               |             |                     |      |
|                         |                      |               |             |                     |      |
|                         |                      |               |             |                     |      |
| Name                    | manager              |               | Category    | -Select One-        | ~    |
| Name<br>Report Template | manager              | Q             | Category    | -Select One-        | ``   |

4. Locate the report named: Manager Report: Registration & Completion by Course for an ORGANIZATIONAL Unit then Select Actions >>Execute

|   | Name [<br>Report Template [<br><u>Configure</u>   <u>Save Se</u>                              | nanager                                        | Category -Select (                                                                                                    | Dne- V<br>Search          | Actions<br>Email<br>Execute<br>Subscribe<br>Delete |
|---|-----------------------------------------------------------------------------------------------|------------------------------------------------|----------------------------------------------------------------------------------------------------|---------------------------|----------------------------------------------------|
| Ľ | Reports                                                                                       | 1                                              | Print                                                                                                    | t   Export   Modify Ta    |                                                    |
|   | Name                                                                                          | Report Template                                | Description                                                                                                    | Engine Type Actio         | ns                                                 |
|   | Manager Report:<br>Registration &<br>Completion by<br>Course for an<br>ORGANIZATIONAL<br>Unit | Registration<br>Template for<br>Administrators | This report will allow you<br>to select an Organization<br>(i.e. your unit) and<br>Course to show a list of<br>user Registrations &<br>Completions for the | Saba Ad hoc A <u>ctio</u> |                                                    |

 In the Organization field, type in your Org unit as defined by HR (use the <u>Duke directory</u> to search on your name to determine). On the offering equals field type in **HICS** and select the course then select **Generate Report**

**TIP:** On some reports you select the picker icon to search for a specific course or user. On some others you can use the Contains parameter to generate a report for all courses with a similar name. Use the % signs around your search term in contains field to get a list of results (e.g. %POCT% to see all POCT courses).

| y Team      | My Team Learning     | Reports                   | Analytics          |                 |             |            |  |
|-------------|----------------------|---------------------------|--------------------|-----------------|-------------|------------|--|
| Report      | Parameters - Manage  | r Report: Re              | gistration & Com   | pletion by Co   | ourse for a | an         |  |
| ORGAN       |                      |                           |                    |                 |             |            |  |
| TIP: For L  | earner name enter No | etID.If a repo            | rt field ends with | the word (Co    | ontains) us | e the % as |  |
| a wild car  | d search parameter ( | e.g. to run a             | report on any cou  | urse with POC   | T in the t  | itle enter |  |
| (i.e. unit) | the unit naming con  | ention is bas             | ed on what the D   | uke HR syster   | m provide:  | s and may  |  |
| not match   | what you typically c | all it. TIP: Cli          | ick Generate Rep   | ort to run a re | eport       |            |  |
| Organizat   | tion Include Child   |                           |                    |                 | -           |            |  |
| Hierarchy   | (Equals)             | 7TH FLOO                  | R EAST DMP         | ₽Q              | 6           |            |  |
| Offering    | Offering (Equals)    | HICS Emer                 | gency Preparedn    | ess Q           | 6           |            |  |
| Offering    | Title of Offering    | [                         |                    |                 |             |            |  |
| (Contains   | •)                   |                           |                    |                 |             |            |  |
| Registrat   | ion - Status (Is In) | -Select Valu<br>Cancelled | le- 🔺              |                 |             |            |  |
|             |                      | Confirmed                 |                    |                 |             |            |  |
|             |                      | Waitlisted                | -                  |                 |             |            |  |
| Person - S  | Status (Equals)      | Active                    | ► 1                | 2               |             |            |  |
| Manager     | - Username (Equals)  |                           |                    |                 |             |            |  |
|             |                      |                           |                    |                 |             |            |  |
|             |                      |                           |                    | Generate Rep    | ort         | Cancel     |  |

6. On the Results page you can click the **Export** link to export to Excel.

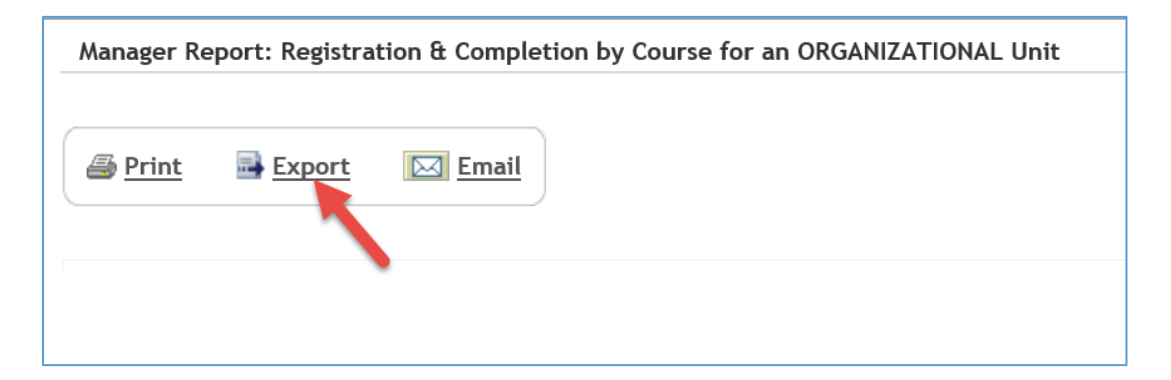

- 7. In Excel you can Apply Filters and do further data mining.
- 8. **NOTE:** This is a registration and completion report. If there is no date in Column H they have not completed. If they did not register they will not show on the report.